# **VASCO NOVICE JUNIJ 2013**

# Novost! Možnost najema Vasco aplikacij

Zaradi povečanega povpraševanja smo se odločili, da celoten asortima aplikacij Vasco ponudimo tudi v obliki najema. Poleg klasične možnosti nakupa, ki ga že dobro poznate, je mogoče najeti katerokoli aplikacijo ali dodatne module iz naše bogate ponudbe.

Začetna predstavitev programov pri kupcu seveda ostaja brezplačna. Namesto nakupa programov ponujamo mesečni najem, ki se plačuje od prvega meseca uporabe dalje. Znesek mesečnega najema je enak pogodbenemu znesku vzdrževanja izbranih programov in modulov kar si lahko ogledati na naši spletni strani ali nas za podrobnejše informacije pokličete oz. pošljete sporočilo na info@vasco.si.

Vsaka porabljena ura naših serviserjev za nastavitve in uvajanje na terenu pri stranki ali preko telefonske/spletne pomoči se zaračuna po uradnem ceniku 50 EUR + DDV za porabljeno uro, obračunski interval je trideset minut. Ker pa se zavedamo, da se pomoč v določenemu obsegu vedno potrebuje, vam vsak mesec podarjamo polovico zneska mesečnega najema, katerega bomo odšteli od morebitnega stroška porabljenih ur posameznega meseca.

Za najem programov je obvezna internetna povezava (vsaj 1x na mesec), da se programske licence lahko podaljšujejo.

## Izpis podatkov iz elektronsko vodenih evidenc o izdanih računih

Na podlagi Pravilnika o zahtevah za računalniške programe in elektronske naprave, upravljanje in delovanje informacijskega sistema ter vsebini, obliki, načinu in rokih za predložitev podatkov, ki stopi v veljavo 1.7.2013, vas obveščamo, da bodo ustrezne verzije programov Fakturiranje, Rabljena vozila ter Avto šola za potrebe gotovinskega poslovanja, na voljo 10.6.2013. Istočasno bodo na spletnem portalu objavljena navodila za nadaljne delo glede kreiranja, popravljanja in brisanja računov ter njihovega poročanja DURS-u.

## Sprememba stopnje Davka na dodano vrednost (DDV)

V Ur.I. št. 46/2013 z dne 29.5.2013 je bil objavljen Zakon o spremembah in dopolnitvah zakona o izvrševanju proračunov RS za leti 2013 in 2014 (ZIPRS1314-A), ki v 10. členu uvaja nov »60.a člen (stopnji davka na dodano vrednost)«. Le-ta določa, da se od vključno 1. julija 2013 dalje, davek na dodano vrednost obračunava in plačuje po splošni stopnji 22% od davčne osnove po ZDDV-1 in obračunava in plačuje po nižji stopnji 9,5%.

Sprememba stopnje DDV ima vpliv na sledeče programe: FAW, KPFW, GKW, KPW, MKW, TKW, RABV, ASW, BLAW, AVHW in WEBVASCO. Korekcija programov bo na voljo po 20.6.2013, istočasno pa bodo na spletnem portalu objavljena navodila za prehod na nove stopnje davkov ter napotki za delo v prehodnem obdobju, ko se bodo datumi in stopnje davkov križale.

## Spremenjen obrazec OPSVZ (obračun prispevkov za s.p.)

Ur.I. št. 47/2013 z dne 31.5.2013 je prinesel nov Pravilnik o spremembah in dopolnitvah Pravilnika o obrazcih za obračun prispevkov za socialno varnost. Pravilnik na obrazec za obračun prispevkov samostojnih podjetnikov uvaja novi polji 075 in 076 zaradi 145. člena ZPIZ-2. Pravilnik začne veljati 1. julija 2013 in se uporablja za obračunska obdobja od uveljavitve dalje (prvi obračun je torej obračun prispevkov za mesec julij, plačan v mesecu avgustu).

# <u>Spremembe sistema plač v javnem sektorju (ZSPJS-R)</u>

Zakonodajalec je v Ur.I. št. 46/2013 z dne 29.5.2013 objavil Zakon o spremembah in dopolnitvah zakona o sistemu plač v javnem sektorju (ZSPJS-R), Dogovor o dodatnih ukrepih na področju plač in drugih stroškov dela v javnem sektorju za uravnoteženje javnih financ v obdobju od 1. junija 2013 do 31.12.2014 ter Stavkovni sporazum. Zakon je začel veljati 1.6. 2013 in se prvič uporabi pri plačah za mesec junij, izplačane v mesecu juliju 2013.

Zakon uvaja začasno spremembo plačne lestvice; odpravo dodatka 0,10% za delovno dobo ženskam za vsako zaključeno leto delovne dobe nad 25 let; za čas odsotnosti z dela zaradi bolezni ali poškodbe, ki ni povezana z delom, pripada nadomestilo, ki bremeni delodajalca, v višini 80% osnove, določilo velja za vse javne uslužbence, ne glede na določila panožnih pogodb.

Zakon določa tudi višino izplačila regresa za letni dopust za leto 2014; poračun izplačila regresa za letni dopust za leto 2012 (ustrezna navodila so bila objavljena na <u>www.vasco.si</u>).

Dogovor o dodatnih ukrepih na področju plač pa prinaša še znižanje višine dodatka za specializacijo po univerzitetnem izobraževanju, magisterij znanosti ali doktorat za 50% obstoječe višine (nova višina dodatka za specializacijo znaša 23,27 € bruto, za znanstveni magisterij 36,21 € bruto in za doktorat 59,47 € bruto); znižajo se premije kolektivnega dodatnega pokojninskega zavarovanja (KDPZ).

Stavkovni sporazum pa med drugim prinaša določilo, »da se javnim uslužbencem v breme delodajalca za čas stavke izplača nadomestilo plače za dan 23.1.2013 v višini, kot da bi delal (ustrezna navodila so bila objavljena na <u>www.vasco.si</u>).

Zakon o izvrševanju proračunov RS je uvedel tudi polletno poročilo pristojnemu ministrstvu in v skladu s tem določilom, bomo v program Glavna knjiga dodali potrebne obrazce in poročila. Novost bo na voljo po 20.6.2013, vsa potrebna navodila pa boste našli na naši internetni strani.

Popravek verzije programa PLACE/PLACEKE ter ustreznih formul bo na voljo po 20.6.2013, kar pomeni, da boste po ažuriranju plač za mesec maj ali regresa, osvežili verzijo programa ter preko menija 5.F.A. osvežili formule za obračun plač. Dodatna navodila in pojasnila bodo objavljena na spletnem portalu vasco.

## Obračun Davka na Finančne Storitve, dodelave (FAW, GKW, KPW)

Tekom meseca maja smo Obračun DFS malce prilagodili in dogradili v skladu z naknadno pridobljenimi informacijami in spoznanji.

V programu Fakturiranje je največja sprememba v tem, da je cena oz. vrednost storitve, ki je podvržena DFS, osnova za obračun DFS in se torej DFS izračuna v višini 6,5% od osnove, torej vrednosti storitve. Posledično so prilagojeni vsi izpisi na temo DFS, torej seznam neplačanih in plačanih računov (obveznost za DFS namreč nastane šele z dnem plačila), kot tudi sam obrazec DFS.

Za vse tiste, ki boste morda DFS šele potrebovali v sklopu programa Fakturiranje, pa kratka navodila za vklop. V meniju 6.6.2. vklopite parameter 46, nato se na artiklu določi ali se DFS zanj obračunava ali ne. Vsi izpisi, obrazec in izvoz xml pa najdete v meniju 3.6.5..

Sprememba je nastala tudi pri prenosu računov v Glavno knjigo, kjer se v primeru računa podvrženega DFS, prenese samo evidenca za DFS, medtem ko se knjižba za davek DFS ne zgodi, ker se obračun DFS knjiži na mesečnem nivoju glede na plačila.

Prav tako se je v Glavni knjigi in Knjigi prometa spremenila filozofija evidentiranja DFS. Na maski DDV evidenc ob knjiženju izdanih računov je opcija »F-Davek na finančne storitve 6,5% (samo obračun)« postala samo evidenčna, torej ne knjiži davka DFS, niti ne vpliva na znesek realizacije računa.

V Glavni knjigi je DFS dobil samostojen meni in sicer ga najdete v 3.4.G. Davek na finančne storitve. Znotraj menija je na voljo izračun obrazca, izpis obrazca, izpis seznama plačanih in neplačanih računov, oddaja obrazca na eDavke, pošiljanje obrazca po elektronski pošti, kreiranje in tiskanje UPN naloga. Dodan je tudi gumb »F9 Temeljnica DFS«, ki vam omogoča avtomatsko knjiženje obračuna DFS na skupini 480/266.

Urejeno je tudi knjiženje DFS za potrebe popravkov preteklih obdobij, ki se evidentirajo preko davčne knjige – popravkov. Zamudne obresti vam po oddaji obrazca obračuna davčna uprava in ne program Vasco.

Podobne oz. vsebinsko enake rešitve so na voljo tudi v programu Knjiga prometa, kjer se DFS nahaja v meniju 2.E..

Naj za konec še enkrat opozorimo, da obveznost za DFS nastane šele z datumom plačila in je torej pogoj za pravilnost obrazca, da so vsa plačila tekoče knjižena in v primeru Glavne knjige tudi ustrezno zaprta, torej da je kartica kupca urejena.

#### Novosti v program PLACE/PLACEKE/PLACELT

V programu Plače smo uvedli novega čarodeja (meni 5.E.3.) in sicer za nastavitev plač zaposlencem pri s.p.-ju. Čarodej vam obstoječe stanje spremeni v novo filozofijo ločenih VP-jev za posamezne prispevke in dohodnino, ki se prikazujejo pod VP-ji od 498..505 na plačilnih listah in kumulativi.

V oblikovanju temeljnice (meni 1.7.1.) pa smo dodali možnost oblikovanja oz. knjiženja prispevkov »IZ« in »NA« bruto istočasno, tako da imate za istovrstni prispevek ustvarjeno samo eno postavko/knjižbo.

#### <u>Regres za letni dopust 2013 – postopek obračuna</u>

- Najprej vsem delavcem, ki bodo dobili regres, pod ustrezno vrsto plačila (običajno VP-231, lahko tudi VP-251, za uporabnike SPJS pa VP-401) vnesemo bruto znesek regresa. Če dobijo regres vsi delavci in v enakem znesku, si lahko pomagamo s podprogramom v meniju 1.1.2. Vnos določenega VP-ja za vse delavce.
- 2. V primeru, da kateri od delavcev dobi regres nad uredbo, potem pod VP za regres do uredbe (VP-231, za SPJS VP-401) vnesemo znesek do uredbe, pod vrsto plačila za regres nad uredbo pa znesek regresa, ki presega 70% Povprečne mesečne bruto plače v RS, (v našem primeru bo to VP-232, lahko VP-252, za SPJS pa VP-402). Če vrste plačila za regres nad uredbo še nimamo, si jo hitro lahko nastavimo s Čarodejem za izplačila nad uredbo v meniju 5.E.1.
- 3. Po vnosu bruto zneskov regresa gremo v meni 1.3. Obračunavanje. Tu nastavimo obdobje in datum izplačila, višino regresa na zaposlenega (letni podatek in ne znesek trenutnega izplačila) ter ostale podatke. Nato pritisnemo tipko F4 za Posebnosti pri obračunu davka kjer nastavimo naslednje podatke:
- Formula za znesek nastavimo na B231 (za SPJS je to B401) oziroma (v našem primeru) na B231+B232 oz.(B401+B402 za SPJS), kadar izplačujemo tudi regres nad uredbo.
- Od tega regres nastavimo na B231 oz.( za SPJS B401) (v obeh primerih)
- Na koliko mesecev nastavimo na 12 (lahko na 6 ali manj, če regres izplačujemo v dveh ali več delih)
- Prištejem plačo ki je ažurirana dne kadar regres izplačujemo ločeno od plače, tu vpišemo datum shranitve zadnje plače, če pa
- regres izplačujemo skupaj s plačo potem ta datum pustimo prazen.

Če ni osnove za davek potem... - tu nastavimo na opcijo Davek računam po minimalni stopnji 16% ali na tretjo opcijo Davek računam po povprečni stopnji od delavca. Kadar izberemo tretjo opcijo moramo paziti, da imajo vsaj vsi tisti delavci nastavljeno povprečno stopnjo dohodnine pri katerih program ne more povprečne stopnje izračunati iz osnove za davek po lestvici. Torej ta pogoj (»če ni osnove za davek«) velja le v primeru, da program samodejno ne more izračunati osnove za dohodnino (npr., izplačilo regresa osebi na porodniškem dopustu, izplačilo regresa novo zaposleni osebi, ki mu je regres prvo izplačilo pri novem delodajalcu...)

Na koncu nastavitev posebnosti potrdimo z F9 in naredimo obračunavanje.

- Po končanem obračunavanju preverimo pravilnost izračuna, nato po istem postopku kot pri plači, izpišemo obračunske liste za delavce, obrazce za DURS in AJPES ter plačamo pripravljene naloge.
- 5. V primeru obračuna regresa v večih delih moramo pri drugem (tretjem, ...) delu narediti skupni Obrazec-3 (ne velja za s.p.-je) za regres. V tem primeru moramo v meniju 1.5.2. Izpis obrazcev, na drugem zavihku »Datumi skupnih obrazcev« vnesti datume shranitve prvega, drugega, ... dela regresa. Obrazec-3 za regres lahko oddamo tudi v XML datoteki preko interneta na AJPES-ovi spletni strani na isti način kot Obrazec-1-Zap/M.
- 6. Ko smo regres izplačali in preverili, da je res vse pravilno, ga shranimo v letno evidenco in zadeva je zaključena.

#### Enodnevno izobraževanje uporabnikov

Ponovno razpisujemo seminarje, ki bodo Začetno-nadaljevalni in tudi Nadaljevalni. Vsebino (osnove programa, knjiženje bančnih izpiskov, izdelava poročil, uporaba SM1, SM2 in SM3, delo v programih glede na spremembe zakonodaje...) seminarjev bomo sproti prilagajali potrebam in povpraševanju strank. Seminarji so na voljo za vse programe in module.

Vsak eventuelni udeleženec seminarja se lahko prijavi na seminar preko elektronske pošte info@vasco.si</u> ali pa preko telefonske podpore (kontakt gdč. Mateja). Termini seminarjev se bodo oblikovali sproti, odvisno od povpraševanja. Na seminarju so zelo zaželjena tudi konkretna vprašanja, ki vas tarejo pri vsakdanjem delu z našimi programi. V primeru, da se seminar izvaja za točno določeno podjetje, je smiselno, da se izvaja na podatkih konkretnega podjetja. O prevzemu podatkov za seminar se dogovorimo naknadno. Cena seminarja na udeleženca znaša 38,00 EUR plus 20% DDV. V primeru prijave treh ali več udeležencev iz istega podjetja vam priznamo 25% popust. Plačilo se izvede pred udeležbo na seminarju in sicer na podlagi izdanega predračuna.

#### <u>Humor</u>

»Odkar te poznam, ne morem več ne piti ne jesti!« je zavzdihnil mladenič svojemu dekletu. »Kaj me tako zelo ljubiš?« »Ne, bankrotiral sem!«

Šenčur, junij 2013

VASCO d.o.o.

Ibaul Famor